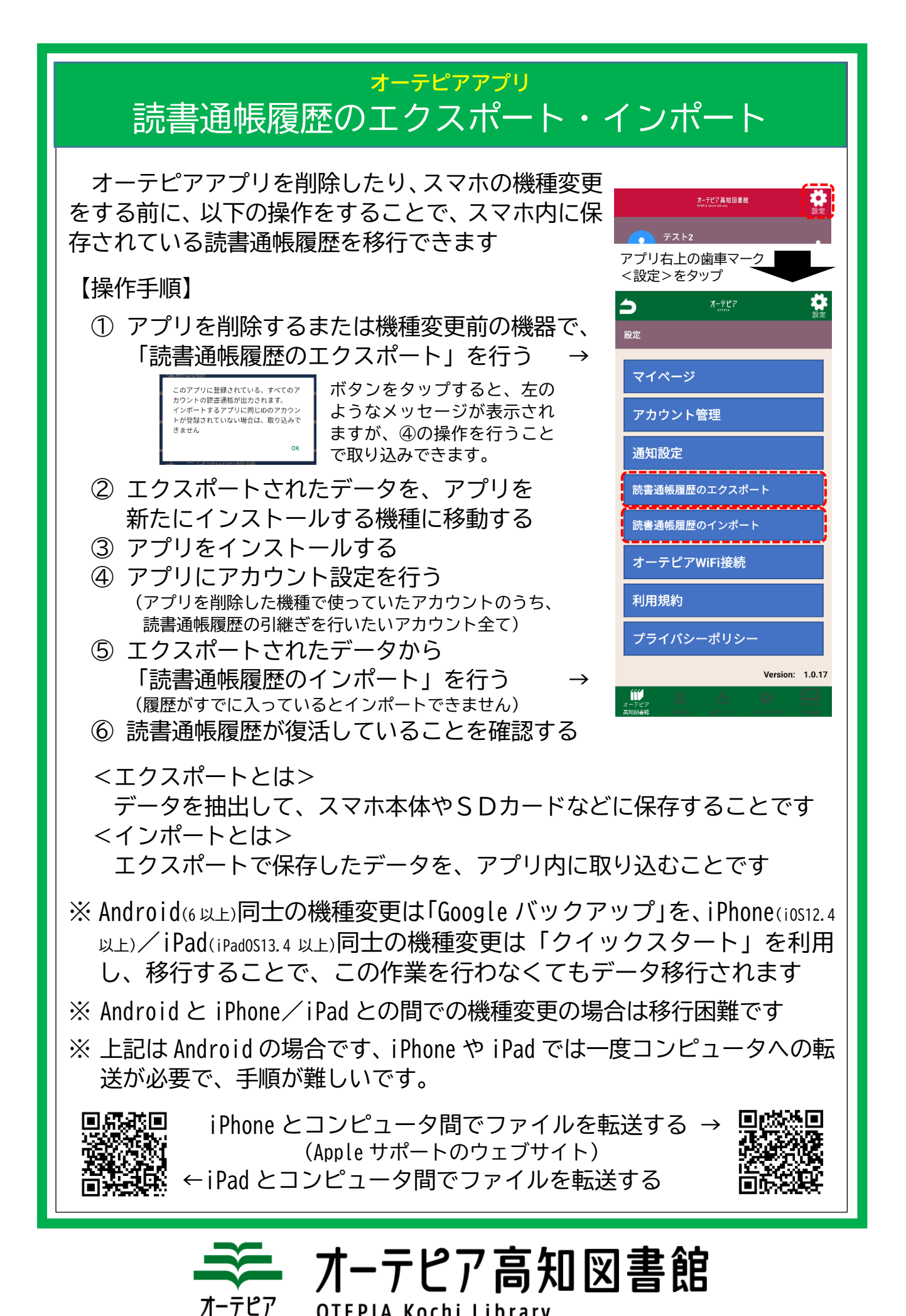

**OTEPIA Kochi Library**